## راهنمای ثبت درخواست سنوات تحصیلی اضافی ویژه دانشجویان کارشناسی ارشد

در ابتدا از طریق مسیر زیر وارد پردازش مربوطه شوید:

|                                                                                               | 1                           | آموزش ثبت نام ارزشیابی سیست                               |
|-----------------------------------------------------------------------------------------------|-----------------------------|-----------------------------------------------------------|
| درخواست گواهی اشتغال به تحصیل و شهریه<br>درخواست سنوات تحصیلی اضافی<br>درخواست تجدید نظر نمره | مشخصات دانشجو<br>درخواست ها | دانشجو<br>شهریه<br>گزارش های آموزش<br>اطلاعات جامع دانشجو |

سیس شماره دانشجویی خود را مطابق شکل زیر با انتخاب علامت راهنمای مربوطه انتخاب کنید:

|               |                       |                     | ضافی              | 🗙 درخواست سنوات تحصیلی ا | 🔉 🗙 منوی کاربر       |
|---------------|-----------------------|---------------------|-------------------|--------------------------|----------------------|
|               |                       |                     |                   | سنوات تحصيلي إضافي       | 🔞 درخواست س          |
| 3             | درخواستهای بررسی نشده |                     |                   | (?)                      | شماره دانشجو         |
|               |                       |                     |                   | ر اطلاعات دانسجو         | <b>€</b> مشاهده سایر |
|               |                       |                     |                   | راست                     | مشخصات درخو          |
| سنوات قانونی  | آخرين ترم دانشجو      | شماره               |                   | ی ترم تحصیلی             | سنوات اضافى برا:     |
|               |                       |                     |                   |                          | توضيح دانشجو         |
|               | آن کلیک نمائید.       | مر ردیف ابتدا روی   | برای اصلاح یا حذف | ، اصلاح 🔘 حذف 🔘          | درخواست ايجاد        |
|               | ۲۰۰ مورد)             | ىنماى دانشجو(حداكثر | راھ               |                          | ×                    |
| رشته تحصیلی د | دوره                  | مقطع                | نام               | نام خانوادگی             | شماره دانشجو         |
| ى تكوينى 🛛 🖌  | نوبت دوم سلولی        | کارشناسی ارشد       |                   |                          |                      |
|               |                       |                     |                   |                          | ۰.                   |

در ادامه با انتخاب ترم سنوات و وارد نمودن توضیحات در کادر مربوطه درخواست خود را مطابق شکل زیربا کلیک بر روی

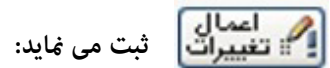

| ٢.               | راهنمای ترمها              | ×         | شماره دانشجو                       |
|------------------|----------------------------|-----------|------------------------------------|
| [                | شرح ترم                    | شماره ترم | €مشاهده سایر اطلاعات دانشجو        |
|                  | نيمسال اول ٩١-٩٢           | 2411      | مشخصات درخواست                     |
| 🕥 سنوات قانونی 👘 | تابستان.٩-٩١               | 54.5      | سنوات اضافي براي ترم تحصيلي        |
|                  | نيمسال دوم ١٣٩٠-١٣٩١       | 84.1      | توضيع دانشده                       |
|                  | نيمسال اول ۹۱–۹۰           | 89.1      | ورغيبي بالمنبو                     |
|                  | تابستان ۹۰–۸۹              | ۳۸۹۳      |                                    |
|                  | ترم دوم ۹۰–۸۹              | ****      | درخواست ایجاد ، اصلاح 🔿 حذف 🔘 برای |
| تاريخ درخواست    | ترم اول سال تحصیلی ۹۰-۸۹   | ۳۸۹۱      | رديف شماره ترم ترم                 |
|                  | ترم ۳ سال ۱۳۸۸             | ****      |                                    |
|                  | ترم دوم سال تحصیلی ۸۹–۸۸   | ****      |                                    |
|                  | ترم اول سال تحصيلي ٨٩-٨٩   | ٣٨٨١      |                                    |
|                  | تبد تارستان سال تحصل ۸۸ ۸۷ | TAYT      |                                    |

برای اطمینان از ثبت درخواست مطابق شکل زیر یک ردیف با شماره ترم مربوطه ایجاد می شود:

|        |              |                         |                              | للاعات دانشجو<br>ت                   | اهده سایر اه<br>سات درخواس    | € مشـ          |
|--------|--------------|-------------------------|------------------------------|--------------------------------------|-------------------------------|----------------|
| قانونی | و ۳۹۰۲ سنوات | ] شماره آخرین ترم دانشج | نيمسال اول ٩١–٩٢             | م تحصیلی ۳۹۱۱ ؟<br>ت مشکلات خانوادگی | اضافی برای تر<br>دانشجو به عل | سنوات<br>توضيح |
|        |              | تدا روی آن کلیک نمائید. | برای اصلاح یا حذف هر ردیف اب | اصلاح 🔘 حذف 🔘                        | ست ایجاد ۱                    | درخواس         |
| ست     | تاريخ درخوا  | وضعيت تاييد             | شرح ترم                      |                                      | شماره ترم                     | رديف           |
| ١      | W91/. Y/1A   | عدم تاييد               |                              | نیمسال اول ۹۱–۹۲                     | ۳۹۱۱                          | 1              |

**تذکر:** بعد از ثبت ابتدا درخواست توسط استاد راهنما سپس دانشکده بعد مدیریت تحصیلات تکمیلی تایید می شود.